## I-LEARN 3.0 Training

## **Customize Notifications**

You can customize personal notifications to receive text or emails for a variety of actions occurring in I-Learn 3.0, like when your teacher releases your grades, or when you have a due date approaching.

| How to Customize Notifications                                                                                                    |                                                                                                    |  |
|----------------------------------------------------------------------------------------------------|----------------------------------------------------------------------------------------------------|--|
| <ol> <li>In the drop down menu<br/>next to your name and<br/>picture, select<br/>Notifications.</li> </ol>                                                                                                    |                                                                                                    |  |
|                                                                                                    | Profile<br>Notifications<br>Account Settings                                                                                            |  |
|                                                                                                    | Progress                                                                                                    |  |
|                                                                                                    | Log Out                                                                                                    |  |
| <ol> <li>Decide whether you<br/>would like to receive<br/>your notifications via<br/>email, text, or both.</li> <li>To register your email<br/>select change your email<br/>settings.</li> <li>To register your mobile<br/>number select register<br/>your mobile.</li> <li>*Text notifications only<br/>available in the U.S. and<br/>Canada.</li> </ol> | Contact Methods<br>Email Address<br>Send email notifications to:<br>Change your email settings<br>Mobile Number<br>Register your mobile |  |

| 3. If you selected email, decide the frequency in which you would like to receive notifications. Your options are never and daily. This feature also allows you to select the time of day in which you would like to receive the notification. Enter the time.                      | Summary of Activity   Email me a summary of activity for each of my courses.   How often?   At what time?   Daily   12:00 AM   United States - Boise                                                                                                    |
|----------------------------------------------------------------------------------------------------|----------------------------------------------------------------------------------------------------|
| <ul> <li>4. Under the Instant<br/>Notifications section<br/>select which options you<br/>would like to be notified<br/>about. You can select as<br/>many or as few as you'd<br/>like.</li> <li>To select, click the radio<br/>box under Email or SMS<br/>(text) columns.</li> </ul> | Instant Notifications       Email SMS         Content - content item updated          Discussions - new post in a forum, topic, or thread that I subscribed to in instant notifications          Dropbox - dropbox folder due date or end date is 2 days away          ePortfolio - feedback added to subscribed items          ePortfolio - feedback added to subscribed items          ePortfolio - feedback added to my items          Grades - grade item released          News - item updated          News - item updated          News - new item available          Quizzes - quiz end date is 2 days away |
| <ul> <li>5. Under the Customize<br/>Notifications section<br/>select which options you<br/>would like to customize<br/>in your notifications.</li> <li>To select, click the radio<br/>box.</li> </ul>                                                                               | <ul> <li>Customize Notifications</li> <li>Include my grade value in notifications from Grades</li> <li>Allow past courses to send me notifications</li> <li>Allow future courses to send me notifications</li> <li>Allow inactive courses to send me notifications</li> </ul>                                                                                                    |
| <ol> <li>Click Save. Your<br/>notifications have now<br/>been set.</li> </ol>                                                                                                    | Save Cancel                                                                                                    |